# **Random Ramblings**

Random Ramblings of a Network Security Engineer

#### Saturday, July 6, 2013

## Installing Slackware 14 on a Linux Software RAID 1 (MIRRORING)

This is beginners guide on how to install Slackware Linux 14 on a RAID 1 (mirrored) drive.

Boot the system with Slackware 14 ISO and then when prompted, choose the appropriate keyboard type. To login type root and press enter. The details related to the disks that are present in the machine can printed using the following command:

# fdisk -1

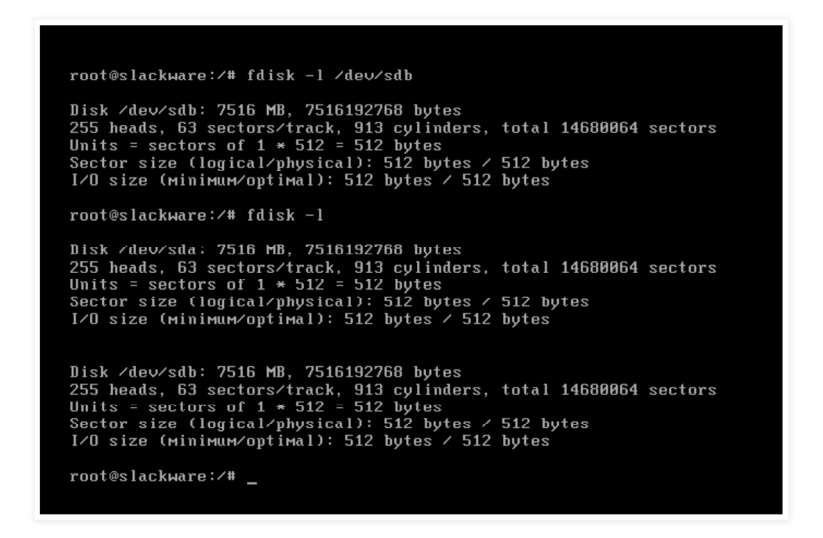

In my system there are two identical SCSI disk, each of size 7516 MB. Two identical disks are needed for RAID 1 (mirroring) or else the size of the smallest disk will become the size of the final RAID array. The plan is to create two Linux software RAID 1 arrays. The first one will be used as the / (root) partition and the next one will be used as swap partition. The root partition on the first raid array will have the size of 7000 MB and the next RAID array which will be used as swap will be allocated the remaining Space. To achieve this we partition the first drive /dev/sda using the cfdisk utility. The steps are as follows :

- [1] Type cfdisk /dev/sda and press enter
- [2] Chose the Pri/Log Fress Space and chose [New] and press enter
- [3] Chose [Primary] and press enter
- [4] Enter the Size as 7000 MB (or whatever you think is suitable in your layout)
- [5] Chose Beginning and Press enter
- [6] Chose [Bootable] and press enter
- [7] Select [Type] while the new partition is highlighted and then press enter
- Enter the filesystem Type as FD ( Linux Raid AutoDetect) and press Enter

Now you will have something like this:

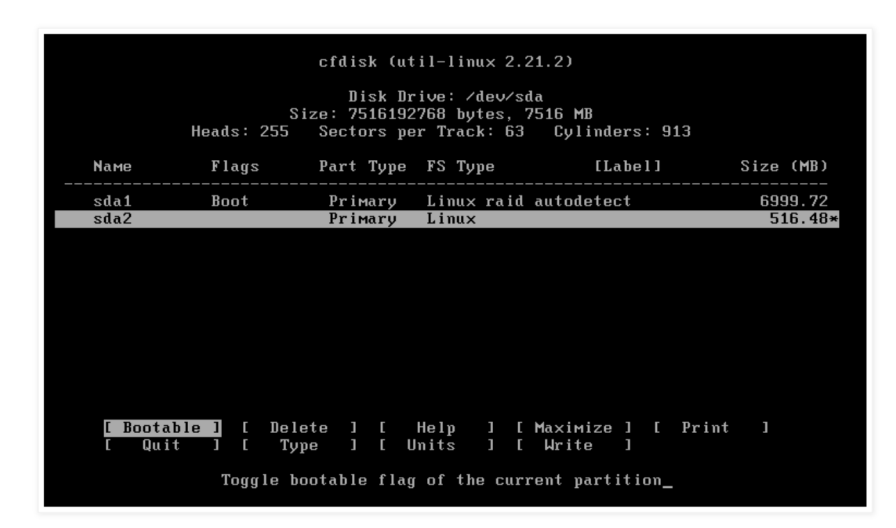

[8] Now use the down arrow key to select the Free Space and make sure that [New] is highlighted and then press enter

## About Me

#### Prithak

I am a IT Security Specialist interested in network Security and Pentesting. If you have some IT Security related work you can contact me at prithak AT gmail DOT com.

View my complete profile

#### Blog Archive

▶ 2014 (1)
▼ 2013 (3)

 July (2)
 Installation and configuration of VSFTPD in CentO...

- Installing Slackware 14 on a Linux Software RAID 1...
- June (1)
- 2012 (1)
- 2011 (7)
- 2010 (5)
- 2009 (1)

#### Followers

### Search This Blog

Search

- [9] Select [Primary] and press enter [10] Accept the default size (in my case 516.48 MB) by pressing Enter
- [11] As before , change the type of this partition into FD (Linux Raid AutoDetect) {Similar to step 7 above }
- [12] Finally write the partition table onto the disk by selecting [Write] and by pressing enter [13] Type 'yes' and the press enter

[14] Select [Quit] and press Enter to quit the cfdisk utility

We can verify that the partition table of /dev/sda is written correctly by using the fdisk -I command.

| root@slackware:≁                                                                                                   | ∕# fdisk -l                                                                                | ∕dev∕sda                                                                      |                                                |                |                                    |                          |  |
|----------------------------------------------------------------------------------------------------|--------------------------------------------------------------------------------------------|-------------------------------------------------------------------------------|------------------------------------------------|----------------|------------------------------------|--------------------------|--|
| Disk /dev/sda: 7<br>255 heads, 63 se<br>Units = sectors<br>Sector size (log<br>I/O size (minimo<br>Disk identifier | 7516 MB, 751<br>ectors/track<br>of 1 * 512<br>gical/physic<br>um/optimal):<br>: 0x00000000 | 6192768 bytes<br>, 913 cylinde<br>= 512 bytes<br>al): 512 byte<br>512 bytes / | s<br>ers, total 1<br>es / 512 byt<br>512 bytes | 468Ø<br>es     | 1064 sectors                       |                          |  |
| Device Boot<br>/dev/sda1 *<br>/dev/sda2<br>root@slackware:/                                                        | Start<br>63<br>13671315<br>/#_                                                             | End<br>13671314<br>14680063                                                   | Blocks<br>6835626<br>504374+                   | Id<br>fd<br>fd | System<br>Linux raid<br>Linux raid | autodetect<br>autodetect |  |

The next step is to copy the partition table of /dev/sda into /dev/sdb by using the sfdisk utility. This can be done using the following command :

# sfdisk -d /dev/sda | sfdisk --force /dev/sdb

Now both the disk sda and sdb have identical partition table, which can be verified by using the following commands :

# fdisk -I /dev/sda

# fdisk -l /dev/sdb

| root@slackware:∕# fdisk -l ∕                                                                                                    | dev∕sda                                | Both disks                   | s nov          | v have same p                      | partition layout         |  |  |
|----------------------------------------------------------------------------------------------------|----------------------------------------|------------------------------|----------------|------------------------------------|--------------------------|--|--|
| Disk /dev/sda: 7516 MB, 7516192768 bytes<br>255 heads, 63 sectors/track, 913 cylinders, total 14680064 sectors<br>Units = sectors of 1 * 512 = 512 bytes<br>Sector size (logical/physical): 512 bytes / 512 bytes<br>I/O size (minimum/optimal): 512 bytes / 512 bytes<br>Disk identifier: 0x00000000 |                                        |                              |                |                                    |                          |  |  |
| Device Boot Start<br>∕dev∕sda1 * 63<br>⁄dev∕sda2 13671315<br>root@slackware:/# fdisk -l ∕                                                                                                    | End<br>13671314<br>14680063<br>dev⁄sdb | Blocks<br>6835626<br>504374+ | Id<br>fd<br>fd | System<br>Linux raid<br>Linux raid | autodetect<br>autodetect |  |  |
| Disk /dev/sdb: 7516 MB, 7516192768 bytes<br>255 heads, 63 sectors/track, 913 cylinders, total 14680064 sectors<br>Units = sectors of 1 * 512 = 512 bytes<br>Sector size (logical/physical): 512 bytes / 512 bytes<br>I/O size (minimum/optimal): 512 bytes / 512 bytes<br>Disk identifier: 0x00000000 |                                        |                              |                |                                    |                          |  |  |
| Device Boot Start<br>/dev/sdb1 * 63<br>/dev/sdb2 13671315<br>root@slackware:/# _                                                                                                    | End<br>13671314<br>14680063            | Blocks<br>6835626<br>504374+ | Id<br>fd<br>fd | System<br>Linux raid<br>Linux raid | autodetect<br>autodetect |  |  |

The cat /proc/mdstat command will show us that there are currently no RAID arrays present in the system :

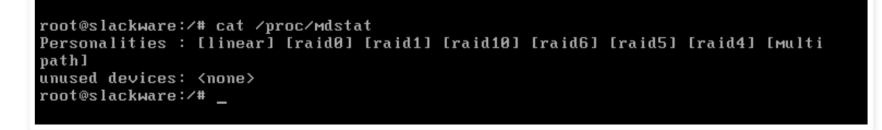

The next step is to create the raid arrays using the mdadm utility. To create the first RAID array that will be used as / (root) partition we can use the following command :

# mdadm --create /dev/md0 --level=1 -raid-devices=2 /dev/sda1 /dev/sdb1 --metadata=0.90

We can view the status of the newly created RAID device using the **cat /proc/mdstat** command:

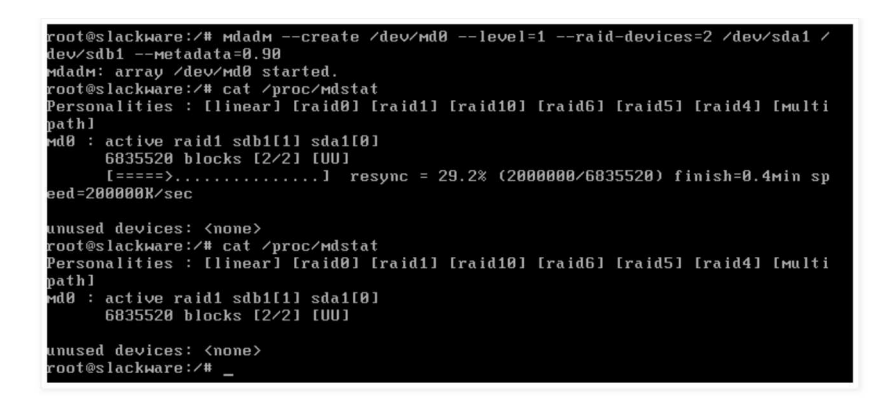

Similarly, we can create the RAID device /dev/md1 which will be used as our swap partition using the following command:

# mdadm --create /dev/mdl --level=1 -raid-devices=2 /dev/sdb2 /dev/sdb2 --metadata=0.90

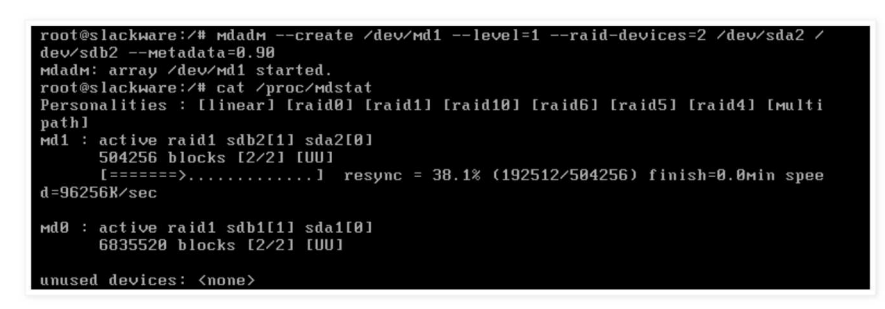

As we can see from the above output /dev/md0 is fine and /dev/md1 is being synced. Now our raid arrays are in place. Before we being the installation of the Slackware using the setup command, we will format /dev/md1 as the swap partition.

# mkswap /dev/md1

Now we can begin the installation of the Slackware Linux using the setup command:

# setup

The steps are as follows :

[1] Choose the ADDSWAP option and press Enter. The /dev/md1 partition will be detected as swap. When prompted for "Check SWAP Partitions for BAD Blocks", chose NO. Then the swap space will be added into the /etc/fstab file.

|           | 1 My 4100 00 4004                                |
|-----------|--------------------------------------------------|
| HELP      | Read the Slackware Setup HELP file               |
| KEYMAP    | Remap your keyboard if you're not using a US one |
| ADDSWAP   | Set up your swap partition(s)                    |
| TARGET    | Set up your target partitions                    |
| SOURCE    | Select source media                              |
| SELECT    | Select categories of software to install         |
| INSTALL   | Install selected software                        |
| CONFIGURE | Reconfigure your Linux system                    |
| EXIT      | Exit Slackware Linux Setup                       |

| on your system. These partitions have been preselected<br>to be set up as swap space. If there are any swap<br>partitions that you do not wish to use with this<br>installation, please unselect them with the up and down<br>arrows and spacebar. If you wish to use all of them<br>(this is recommended), simply hit the ENTER key.<br>I+1 /dev/md1 Linux swap partition, 504256KE | Slackware S                                                                             | SWAP SPACE                                                                                                    | DETECTED<br>one or more swan partitions                                                                                                    | 1 |
|----------------------------------------------------------------------------------------------------|-----------------------------------------------------------------------------------------|----------------------------------------------------------------------------------------------------|----------------------------------------------------------------------------------------------------|---|
| L*1 dev/md1 Linux swap partition, 504256XB                                                                                                    | on your sys<br>to be set up<br>partitions<br>installation<br>arrows and<br>(this is red | tem. These partit<br>p as swap space.<br>that you do not wi<br>n, please unselect<br>spacebar. If you<br>commended), simply | ions have been preselected<br>If there are any swap<br>sh to use with this<br>them with the up and down<br>wish to use all of them<br>hit the ENTER key. |   |
|                                                                                                    |                                                                                         | dev/md1 Linux swa                                                                                                    | p partition, 504256KB                                                                                                    |   |

| Your swapspa<br>be added to y | SWAP :<br>ce has been con:<br>your /etc/fstab | SPACE CONFIGURE<br>figured. This i<br>: | D<br>nformation will |   |   |
|-------------------------------|-----------------------------------------------|-----------------------------------------|----------------------|---|---|
| ∕dev∕md1                      | ѕмар                                          | ѕмар                                    | defaults             | 0 | 0 |
|                               |                                               | <u>&lt; 0</u> K >                       |                      |   |   |
|                               |                                               |                                         |                      |   |   |

[2] In the next step we will chose /dev/md0 as the / (root) partition. We will choose to Format it and the EXT4 file system is chosen. After the formatting is complete the /etc/fstab file will be updated.

| /dev/md0 | Linux 6835520K                                |
|----------|-----------------------------------------------|
|          | (done adding partitions, continue with setup) |
|          | (done adding partitions, continue with setup) |
|          | (done adding partitions, continue with setup) |
|          | (done adding partitions, continue with setur) |
|          | 97%                                           |

| Adding this | information to | )<br>your ∕etc∕fstab | :        |     |
|-------------|----------------|----------------------|----------|-----|
| /dev/md0    | 1              | ext4                 | defaults | 1 1 |
|             |                |                      |          |     |
|             |                |                      |          |     |
|             |                |                      |          |     |
|             |                |                      |          |     |
|             |                | <u>&lt; О</u> Х >    |          |     |

[3] Choose install Slackware from CD or DVD[4] Choose the packages and then begin the installation

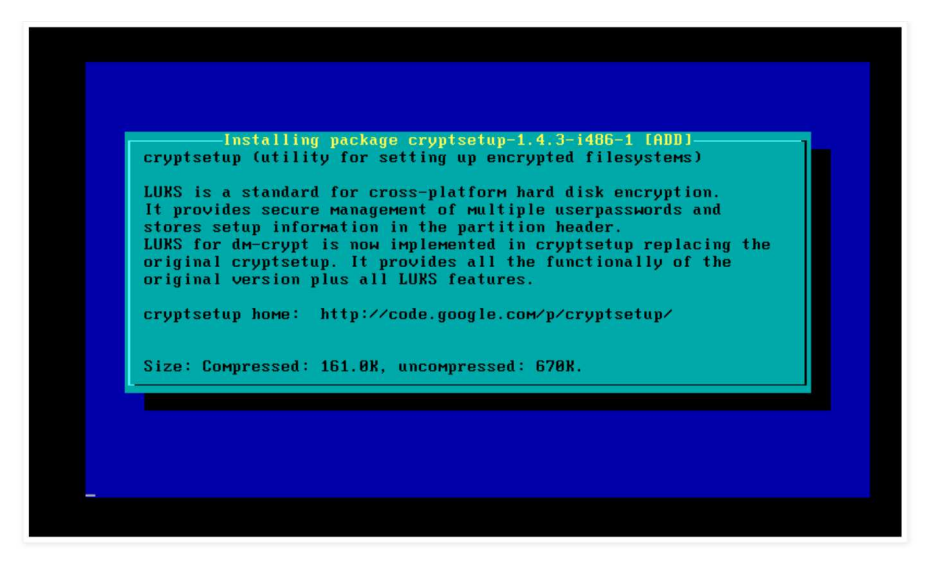

[5] Supply root password and complete the Setup by installing Lilo bootloader.

After the installation is finished we drop to the install shell and then chroot to the newly installed Linux partition by using the following command:

# chroot /mnt/ /bin/bash

We then backup the original lilo.conf file and replace it with the following :

# mv /etc/lilo.conf /etc/lilo.conf.ori
# vi /etc/lilo.conf

| append=" vt.default_utf8=0"         |
|-------------------------------------|
| boot = /dev/md0                     |
| raid-extra-boot="/dev/sda,/dev/sdb" |
| bitmap = /boot/slack.bmp            |
| bmp-colors = 255,0,255,0,255,0      |
| bmp-table = 60,6,1,16               |
| bmp-timer = 65,27,0,255             |
| prompt                              |
| timeout = 1200                      |
| change-rules                        |
| reset                               |
| vga = normal                        |
| <pre>image = /boot/vmlinuz</pre>    |
| root = /dev/md0                     |
| label = Linux                       |
| read-only                           |

Finally we , reinstall Lilo using the following command :

# lilo -v

Now, the installation is complete , we can reboot the system using the following command :

# reboot

After we have booted into the freshly installed Slackware, we can check the status of the raid array using the following commands:

root@slack-box:~# mdadm --detail /dev/md0

| root@slack-box:~# | mdadmd     | etail /dev/r | ndO       |         |           |  |
|-------------------|------------|--------------|-----------|---------|-----------|--|
| /dev/md0:         |            |              |           |         |           |  |
| Version :         | 0.90       |              |           |         |           |  |
| Creation Time :   | Fri Jul 5  | 21:02:13 20  | )13       |         |           |  |
| Raid Level :      | raid1      |              |           |         |           |  |
| Array Size :      | 6835520 (6 | .52 GiB 7.00 | ) GB)     |         |           |  |
| Used Dev Size :   | 6835520 (6 | .52 GiB 7.00 | ) GB)     |         |           |  |
| Raid Devices :    |            |              |           |         |           |  |
| Total Devices :   |            |              |           |         |           |  |
| Preferred Minor : |            |              |           |         |           |  |
| Persistence :     | Superblock | is persiste  | ent       |         |           |  |
|                   |            |              |           |         |           |  |
| Update Time :     | Sat Jul 6  | 21:51:30 20  | )13       |         |           |  |
| State :           | clean      |              |           |         |           |  |
| Active Devices :  |            |              |           |         |           |  |
| Working Devices : |            |              |           |         |           |  |
| Failed Devices :  | 0          |              |           |         |           |  |
| Spare Devices :   |            |              |           |         |           |  |
| IIIITD .          |            |              |           | 21-041- |           |  |
| UUID :            | 0.20       | CDCd60/:2080 | absa:9e2. | 30040   |           |  |
| Events :          | 0.20       |              |           |         |           |  |
| Number Majo:      | r Minor    | RaidDevice   | State     |         |           |  |
| 0 8               |            |              | active s  | ync     | /dev/sda1 |  |
| 1 8               | 17         |              | active s  | ync     | /dev/sdb1 |  |

root@slack-box:~# mdadm --detail /dev/md1

| root@slack-box:~# mdadmdetail /dev/mdi        |
|-----------------------------------------------|
| /dev/mdl:                                     |
| Version : 0.90                                |
| Creation Time : Fri Jul 5 21:02:27 2013       |
| Raid Level : raid1                            |
| Array Size : 504256 (492.52 MiB 516.36 MB)    |
| Used Dev Size : 504256 (492.52 MiB 516.36 MB) |
| Raid Devices : 2                              |
| Total Devices : 2                             |
| Preferred Minor : 1                           |
| Persistence : Superblock is persistent        |
|                                               |
| Update Time : Sat Jul 6 21:53:27 2013         |
| State : clean                                 |
| Active Devices : 2                            |
| Working Devices : 2                           |
| Failed Devices : 0                            |
| Spare Devices : 0                             |
|                                               |
| UUID : a0dab266:3372cc28:208cdb8d:9e23b04b    |
| Events : 0.20                                 |
|                                               |
| Number Major Minor RaidDevice State           |
| 0 8 2 0 active sync /dev/sda2                 |
| 1 8 18 1 active sync /dev/sdb2                |
| root@slack-box:~#                             |
|                                               |
|                                               |

It is a good idea to generate the mdadm.conf file. We can do this by using the following command :

root@slack-box:~# mdadm --detail --scan > /etc/mdadm.conf

| root@slack-box:~# | mdadmdetailscan                                        |
|-------------------|--------------------------------------------------------|
| ARRAY /dev/md/0_0 | metadata=0.90 UUID=d8afa21c:1cbcd607:208cdb8d:9e23b04b |
| ARRAY /dev/md/1_0 | metadata=0.90 UUID=a0dab266:3372cc28:208cdb8d:9e23b04b |
| root@slack-box:~# | <pre>mdadmdetailscan &gt; /etc/mdadm.conf</pre>        |
| root@slack-box:~# | cat /etc/mdadm.conf                                    |
| ARRAY /dev/md/0_0 | metadata=0.90 UUID=d8afa21c:1cbcd607:208cdb8d:9e23b04b |
| ARRAY /dev/md/1_0 | metadata=0.90 UUID=a0dab266:3372cc28:208cdb8d:9e23b04b |
| root@slack-box:~# |                                                        |

Posted by Prithak at 3:59 PM

| Reactions: | funny (0) | interesting (0) | cool (0) |  |
|------------|-----------|-----------------|----------|--|
| $\geq 4$   |           |                 |          |  |

## 2 comments:

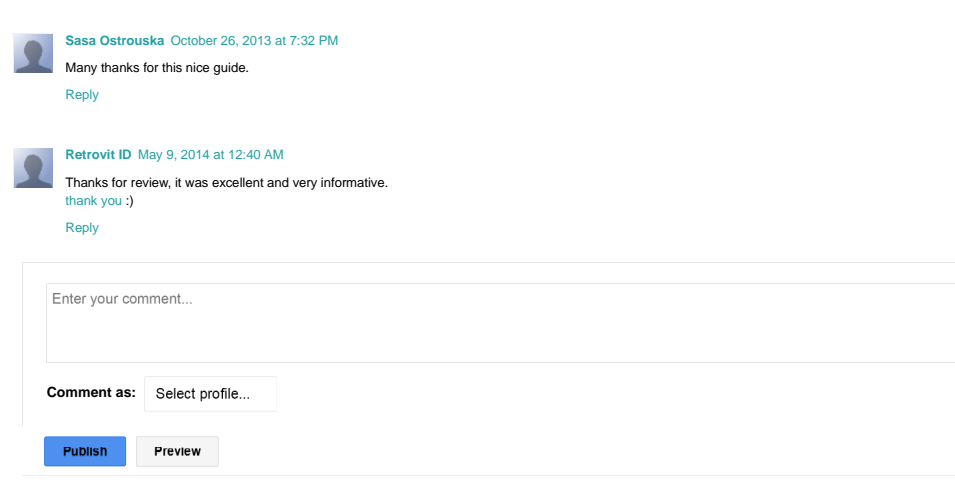

# Links to this post

Create a Link
Newer Post Older Post
Subscribe to: Post Comments (Atom)

Simple template. Template images by gaffera. Powered by Blogger.